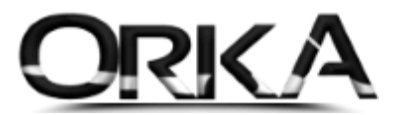

## POTANSİYEL TEŞVİK SORGULAMA

07252 Sayılı Kanun KÇÖ/NÜD Teşvik maddesinden yararlanabilmek için sorgulama ve teşvikten yararlanacak personelleri tanımlama işlemlerini aşağıdaki menüleri kullanarak yapabilirsiniz.

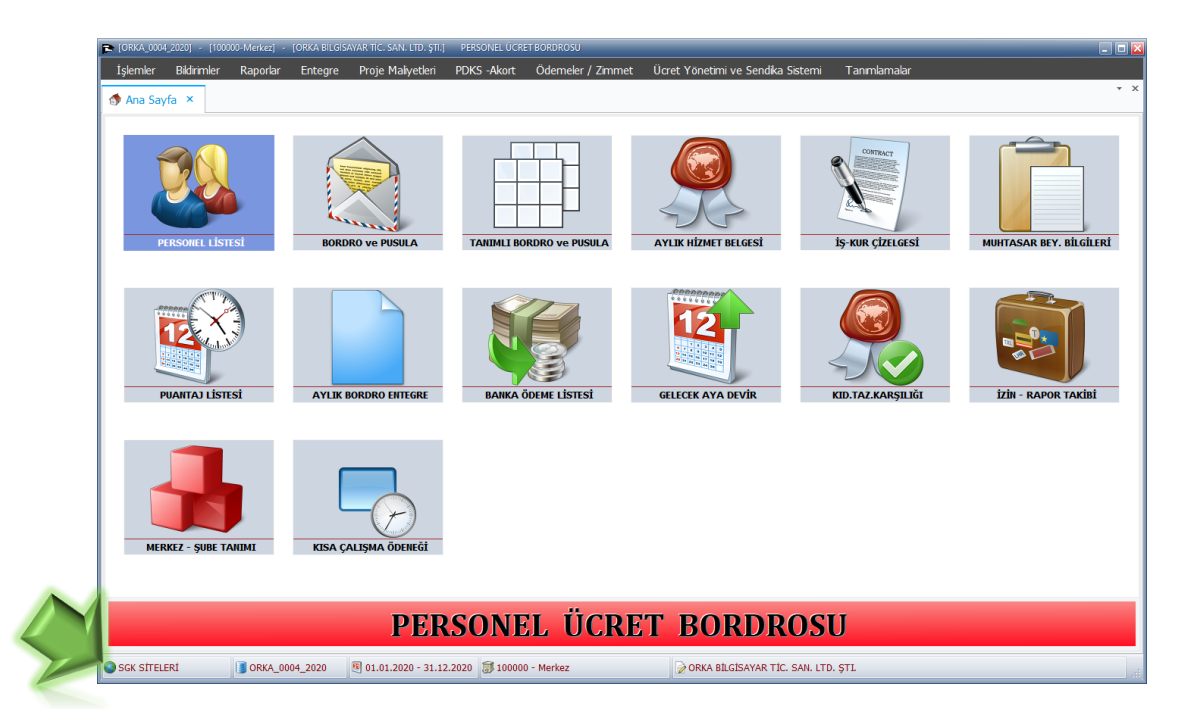

Programınızın sol alt köşesindeki SGK SİTELERİ menüsüne çift tıklayarak açınız.

Sol taraftaki menülerden **SGK** Butonuna tıkladıktan sonra başlık menüsünden **"İşveren Sistemi Teşvik Yapılandırma"** butonuna tıklayınız.

|                            |                               |                                     |                                                | Internet                               | : Aksiyonları v2.0224 - Gü                                        | ncelleme Tarihi :( | 09.09.2020 12:15        |                    | - 🗆 X                           |
|----------------------------|-------------------------------|-------------------------------------|------------------------------------------------|----------------------------------------|-------------------------------------------------------------------|--------------------|-------------------------|--------------------|---------------------------------|
| Menü                       | GELÎR ÎDARESÎ                 | İŞLEMLERİ                           | S.G.K İŞLEML                                   |                                        | ER KURUM İŞLEMLERİ                                                | GENEL              |                         | di Ayar            | lar 🏮 Güncelle 🕦 Program Hakkın |
| e-Bildirge<br>Sitesine Gir | e-Bildirge v2<br>Sitesine Gir | İşe Toplu<br>Giriş/Çıkış Giriş/Çıkı | İşveren Sist<br>Işveren Sist<br>Teşvik-Yapılar | temi<br>İş Kazası<br>e-Bildirim Sitesi | <ul> <li>e-Çalışamamazlık</li> <li>e-Borcu Yoktur Site</li> </ul> | esi e-Vizite S     | orgulama İşe Giriş-Çıkı | ş Kontrol          |                                 |
|                            |                               | S.G.K. Siteleri                     |                                                | L3 DI                                  | ğer Siteler                                                       |                    | Toplu İşlemler          |                    |                                 |
|                            | [YENİLİKLER ]                 | 7                                   | [ FÎRMALAR LÎS                                 | TESI ] ×                               |                                                                   |                    |                         |                    |                                 |
|                            |                               |                                     |                                                | Tüm Firmaları Liste                    | le 🔘 Tüm Firma                                                    | lar + Şubeleri     | i Listele 🛛 💿 Seçi      | li Firmayı Listele | Pasif Şubeleri de Liste         |
|                            |                               |                                     | ✓ Kodu                                         | Firma Ünvanı                           | Şube Kod                                                          | T.C./Vergi         | Şube Kısa Adı           |                    |                                 |
|                            | GELIR IDAE                    |                                     |                                                |                                        | -                                                                 | * <b>0</b> 0       | a C                     |                    |                                 |
|                            | BASKANL                       |                                     | 0004                                           | ORKA BİLGİSAYAR TİC. SAN.              | LTD. STL 10000                                                    | 647009903          | Pendik                  |                    |                                 |
|                            | e-Beyanna<br>SGCK             | JRUMU<br>me<br>g@t                  |                                                |                                        |                                                                   |                    |                         |                    |                                 |
|                            |                               |                                     |                                                |                                        |                                                                   |                    |                         |                    |                                 |

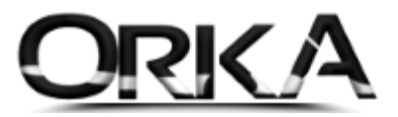

## "Teşvikten Faydalanacak Sigortalı Tanımlama" menüsünü açınız.

Personel bilgilerini yazarak **SORGULA** butonuna tıklayınız.

| 6111 KANUN NUMARASI İÇİN APHB'DE BİLDİRİLEN                     | POTANSÍVEL TESVÍK SORGULAMA                                                                                                    |                                                                                                    |  |  |  |  |  |  |  |  |  |
|-----------------------------------------------------------------|----------------------------------------------------------------------------------------------------|----------------------------------------------------------------------------------------------------|--|--|--|--|--|--|--|--|--|
| TEŞVİKTEN FAYDALANILACAK SİGORTALI<br>TANIMLAMA                 | AÇIKLAMALAR                                                                                                    | ור                                                                                                    |  |  |  |  |  |  |  |  |  |
| 5510/EK 17.MADDE TEŞVIK KANUN NO DEĞIŞIKLIČ<br>BASVURU ONAYLAMA | 1 Potansiyel sorgulama ekranı vasıtasıyla henüz işe giriş bildirgesi verilmeyen kişilerden dolayı hangi teşviklerden faydalanlabileceğinin analizinin yapılması amaçlanmıştır.                                                                                                    |                                                                                                    |  |  |  |  |  |  |  |  |  |
| 4447/GECICI 10.MADDE LISTELEME/SILME                            | 2- Sigortali tanimi yapilmasi gereken teynik turleri için (02828, 06111, 17103, 27103, 07252) sorgulanmak istenen 1.C.kimlik numarasının yazılması zorunludur.<br>3- Sigortali tanımi yapılmasına gerek hulumayana tevsik tirderi için (05511, 46486, 56486, 66486) T.C. Kimlik numarasının yazılması zonunlu defidir. |                                                                                                    |  |  |  |  |  |  |  |  |  |
| 4447/GEÇİCİ 15. MADDE LİSTELEME/SİLME                           | 4- 06111 teşviki için sorgulama yapılacak kişinin eğitim belgesi bulunması halinde, "Eğitim Durumu" bölümünden kişiye uygun eğitim bölümü ve belgeye uygun meslek kodunun seçilmesi                                                                                                    |                                                                                                    |  |  |  |  |  |  |  |  |  |
| 4447/GEÇİCİ 17. MADDE LİSTELEME/SİLME                           | ikmektedir.<br>1752 təsviki irin sinortalının nakdi ürret destəğilkısa raksma ödeneğinden varadandığı isverinde ise giris bildirgesi olduğu ve sorgulama vanılan isverinde KCÖ/NÜD varadandığı                                                                                                    |                                                                                                    |  |  |  |  |  |  |  |  |  |
| 4447/GEÇİCİ 19. MADDE LİSTELEME/SİLME                           | 5-0/252 teşviki için sigortalının nakdı ücret desteği/kısa çalışma odeneğinden yararlandığı işyerinde işe giriş bildirgesi olduğu ve sorgulama yapılan işyerinde KÇO/NUD yararlandığı<br>yararaylımıştır:                                                                                                    |                                                                                                    |  |  |  |  |  |  |  |  |  |
| 4447/GEÇİCİ 20. MADDE LİSTELEME/SİLME                           | orymique.<br>07252 kanun numaralı teşvik için sorgulama yapıldığı tarihten sonra 15KUR tarafından KÇÖ/NÜD başvuru süresinin uzatılması durumunda sorgulama sonucunda alınan teşvik                                                                                                    |                                                                                                    |  |  |  |  |  |  |  |  |  |
| 4447/GEÇİCİ 28.MADDE LİSTELEME/SİLME                            | dönemlerinde ve aylık ortalama gün sayılarında değişiklik olabilecektir.                                                                                                    | 117                                                                                                   |  |  |  |  |  |  |  |  |  |
| 4447/GEÇİCİ 20. MADDE USTALIK BELGE<br>GÖRÜNTÜLEME              | SİGORTALININ KAZANÇ BİLGİSİ<br>1- Sigortalıya ödenecek brüt ücret tutarı 30 gün üzerinden hesaplanmaktadır.                                                                                                    |                                                                                                    |  |  |  |  |  |  |  |  |  |
| 2828/EK 1.MADDE LİSTELEME/SİLME                                 | 2- "Teşviksiz Ödenecek Tutar" İşveren payı+işçi payı+işsizlik sigortası dahil edilerek hesaplanmaktadır.                                                                                                    | 2- "Teyviksiz Odenecek Tutar" Speren pay+işçi pay+işsizlik sigortası dahil edilerek hesaplanmaktadır. |  |  |  |  |  |  |  |  |  |
| HATALI TESVİK BİLDİRİMİ<br>SORGULAMA/GÜNCELLEME                 | 3- reşvirkisiz üdenceki rutar - 55 üyr+1-4 benar kapsamında tum sigorta konarına tadıı (1 nörü belge türü) sigortalı bildirimi üzennden hesaplanmaktadır.<br>4- "Teşvir Tutar" ilgii mevzuatında öncelikli beş puanlık indirimi mögren teşvikler için önce beş puan indirimil iolarak hesaplanmaktadır.                |                                                                                                    |  |  |  |  |  |  |  |  |  |
| 08111 / 08845 TEŞVİKLERİ CARİ DÖNEM HATALI<br>TEŞVİK SORGULAMA  | 5- Teşviklerden yararlanmaya esas şartların yerine getirildiği varsayılmıştır.                                                                                                    |                                                                                                    |  |  |  |  |  |  |  |  |  |
| TEŞVİKTE KAZANCIM NE KADAR?                                     |                                                                                                    |                                                                                                    |  |  |  |  |  |  |  |  |  |
| COVID 19 ÜCRETSIZ İZİN İŞLEMLERİ                                | T.C.Kimlik Numarası<br>(5510/6486 Teşvikleri İçin T.C.Kimlik Numarası Zorunlu Değildir.)                                                                                                    |                                                                                                    |  |  |  |  |  |  |  |  |  |
| KOLAY İŞVERENLİK                                                |                                                                                                    |                                                                                                    |  |  |  |  |  |  |  |  |  |
| YAPILANDIRMA                                                    | Sigorainin Kazanç bigisi                                                                                                    |                                                                                                    |  |  |  |  |  |  |  |  |  |
| ILIŞİKSİZLİK-KAPANIŞ BAŞVURULARI                                | Eğitim Durumu<br>(6111 Sayılı Kanun İçin Zorunlu Alan)                                                                                                    |                                                                                                    |  |  |  |  |  |  |  |  |  |
|                                                                 |                                                                                                    |                                                                                                    |  |  |  |  |  |  |  |  |  |

## 7252 4447/Geçici 26.Madde varsa Yeşil renkli gelecek. <u>Tıklayın.</u>

| T.C.Kimlik Numarası<br>(5510/6486 Teşvikleri İçin T.C.Kimlik Numarası Zorunlu Değildir.) |                                                     |  |  |  |  |  |  |  |
|------------------------------------------------------------------------------------------|-----------------------------------------------------|--|--|--|--|--|--|--|
| Sigortalının Kazanç Bilgisi                                                              | 2943,00                                             |  |  |  |  |  |  |  |
| Eğitim Durumu<br>(6111 Sayılı Kanun İçin Zorunlu Alan)                                   | SEÇİNİZ                                             |  |  |  |  |  |  |  |
| hð s                                                                                     | ORGULA                                              |  |  |  |  |  |  |  |
| 2828 /SAYILI KANUN EK 1.MADDE (Haki                                                      | arında korunma veya bakım, tedbir kararı alınanlar) |  |  |  |  |  |  |  |
| 6111 /4447 SAYILI KANUN GEÇICI 10.MADDE                                                  |                                                     |  |  |  |  |  |  |  |
| 17103 /4447 SAYILI KANUN GEÇI                                                            | İCİ 19.MADDE (İmalat veya bilişim sektörü)          |  |  |  |  |  |  |  |
| 27103 /4447 SAYILI KANI                                                                  | UN GEÇİCİ 19.MADDE (Diğer sektör)                   |  |  |  |  |  |  |  |
| 7252 4447/GEÇİCİ 26.M/                                                                   | ADDE (KÇÖ-NÜD YARARLANANLAR)                        |  |  |  |  |  |  |  |
| 5510 SAYILI KANUN                                                                        | ₹81.MADDE 1.FIKRA (ι) BENDİ                         |  |  |  |  |  |  |  |

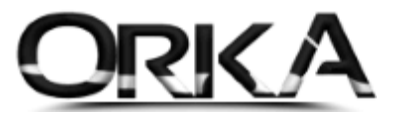

| iorgulama Tarihi             | 15.09.2020      |
|------------------------------|-----------------|
| Ad Soyad                     | E****** A****** |
| Teşvik Süresi                | 1 Ay            |
| Başlangıç-Bitiş Dönemi       | 2020/08-2020/08 |
| KÇÖ/NÜD Sonlanma<br>Tarihi   | 31.05.2020      |
| Aylık Ortalama Gün<br>Sayısı | 10.0            |
| Kazanç                       | 2.943,00 TL     |
| Teşviksiz Ödenecek<br>Tutar  | 1.103,63 TL     |
| Teşvik Tutarı                | 367,88 TL       |
| Teşvik Sonrası               | 735,75 TL       |

Başlangıç – Bitiş tarihi ve Aylık Ortalama gelecektir.

# TEŞVİKTEN FAYDALANACAK SİGORTALI TANIMLAMA

#### "Teşvikten Faydalanacak sigortalı Tanımlama" menüsünü açınız.

Personel bilgilerini yazarak **SORGULA** butonuna tıklayınız.

| Teşvikten Faydalanacak Sigortalı Tanımlam                                                                  | <mark>าล</mark>                                            |                                                 |                                                             |                       |                                  |              |       |
|----------------------------------------------------------------------------------------------------|------------------------------------------------------------|-------------------------------------------------|-------------------------------------------------------------|-----------------------|----------------------------------|--------------|-------|
| Başlama tarihi be ise o tarih girilecek.                                                                   |                                                            |                                                 |                                                             |                       |                                  |              |       |
| MUFREDAT KARTI<br>CARİ DÖNEM BORÇ BİLGİSİ                                                                  | SOYAL GÜYENLEK KEBENED                                     | SUSTAL G                                        | UVENLIK KURUM                                               | U 🧐                   |                                  |              | C+ ·  |
| ✓ TEŞVİKLER VE TANIMLAR<br>POTANSİYEL TEŞVİK SORGULAMA                                                     | SGK ANA SAYFA                                              | ANA SAYFA                                       |                                                             |                       |                                  | ADİL AYDOĞDU | ÇIKIŞ |
| 6111 KANUN NUMARASI İÇİN APHB'DE BİLDİRİLEN<br>AYLIK TOPLAM SİĞORTALİ SAYISI GÖRÜNTÜLEME                   |                                                            |                                                 | Özel İş                                                     | yeri                  |                                  |              |       |
| TESVİKTEN FAYDALANILACAK SİGORTALI<br>TANIMLAMA                                                            | Sicil No<br>Unvan                                          | 2 4676 02 02 1046502 0<br>TEPAS TEKSTIL VE PLAS | 034 12-31 000 035<br>TTK SAN.TİC.A.S                        |                       |                                  |              |       |
| - 5510/EK 17.MADDE TEŞVİK KANUN NO DEĞIŞİKLİĞİ<br>BAŞVURU ONAYLAMA<br>4447/GECİCİ 10.MADDE LİSTELEME/SİLME | Adresi<br>SGM kod-Ad                                       | SİŞLİ AYAZAĞA OTO SAL<br>35-SGK ŞİŞLİ SOSYAL G  | N SİT Y ÇAMLIK S 7/1 Dış kapı no:7 İç i<br>SÜVENLİK MERKEZİ | apı no:1 - İSTANBUL İ | STANBUL                          |              |       |
| 4447/GEÇİCİ 15. MADDE LİSTELEME/SİLME                                                                      | Kanun Kapsamina Alini<br>Kanun Kapsamindan Çı<br>Prim Oran | 101/11/1998                                     |                                                             |                       | İz İşlem Tarih<br>Eski Prim Oran | :            |       |
| 4447/GEÇİCİ 19. MADDE LİSTELEME/SİLME                                                                      |                                                            |                                                 |                                                             |                       |                                  |              |       |
| 4447/GEÇİCİ 20. MADDE LİSTELEME/SİLME                                                                      |                                                            |                                                 | TEŞVIR TAN                                                  | IMLAMA                | 6                                |              |       |
| 4447/GEÇİCİ 28.MADDE LİSTELEME/SİLME                                                                       | İşe Girişi Olan Si                                         | gortalı İçin Dönem Seçimi                       | : 2020/08                                                   | 0                     |                                  | Sorgula      |       |
| 4447/GEÇİCİ 20. MADDE USTALIK BELGE<br>GÖRÜNTÜLEME                                                         | İşe Girişi Olan Si                                         | gortalı T.C. Kimlik No                          | :                                                           |                       | _                                | Sorgula      |       |
| 2828/EK 1.MADDE LİSTELEME/SİLME                                                                            |                                                            |                                                 |                                                             |                       |                                  |              |       |
| HATALI TESVİK BİLDİRİMİ<br>SORGULAMA/GÜNCELLEME                                                            |                                                            |                                                 |                                                             |                       |                                  | 62           |       |

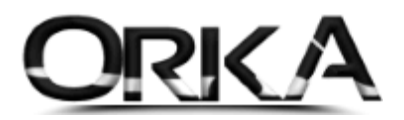

Personeli işaretleyip **Devam** ile işlemi tamamlamalısınız.

|                       |                     |                              | TE                               | ŞVIK TANIML         | АМА               |                      |                       |                                         |
|-----------------------|---------------------|------------------------------|----------------------------------|---------------------|-------------------|----------------------|-----------------------|-----------------------------------------|
| İşe                   | e Girişi Olan S     | igortalı İçin Dönem Seçimi   | : Seçiniz                        |                     |                   |                      | Sorgula               |                                         |
| İşe                   | e Girişi Olan S     | igortalı T.C. Kimlik No      |                                  |                     |                   | ~                    | Sorgula               |                                         |
| Sıra                  | Seç                 | ↓9 T.C. Kimlik No            | SGK sicil No                     | Adı                 | Soyadı            | Meslek Kodo          | 1 Îșe Giriș<br>Tarihi | İşe Giriş<br>Bildirgesi Evrak<br>Tarihi |
| 0                     | 1                   |                              |                                  |                     |                   | 7223.72              | 13.02.2017            | 13.02.2017                              |
|                       |                     |                              | _                                | Devam               |                   |                      |                       |                                         |
| (KLAMALA<br>D6111 teş | AR<br>wiki kapsamır | nda tanımlaması yapılacak si | gortalının eğitim belgesi bulunn | nası halinde, "Eğit | tim Durumu" bölür | nünden sigortalıya u | ygun eğitim bölümü ve | belgeye uygun meslek                    |

Sorgula Butonuna tıklayınız.

| nəsvikan<br>06111 Kanun Numarası Tanımı İçin Zorunludur. Diğer Kanunlar İçin So | ANTRI JAMA<br>orgula Butonuyla İşleme Devam Ediniz. | ×         |
|---------------------------------------------------------------------------------|-----------------------------------------------------|-----------|
| Sigortalının Kazanç Bilgisi                                                     | 2943,00                                             |           |
| Eğitim Durumu(6111 Sayılı Kanun İçin Zorunlu Alan)                              | SEÇÎNÎZ                                             |           |
| So                                                                              | rgula                                               | Bile      |
|                                                                                 | Renau Harrisa                                       | 10.00.000 |

07257 / 4447 / GEÇİCİ 26. MADDE (KÇÖ-NÜD YARARLANANLAR) tıklayınız.

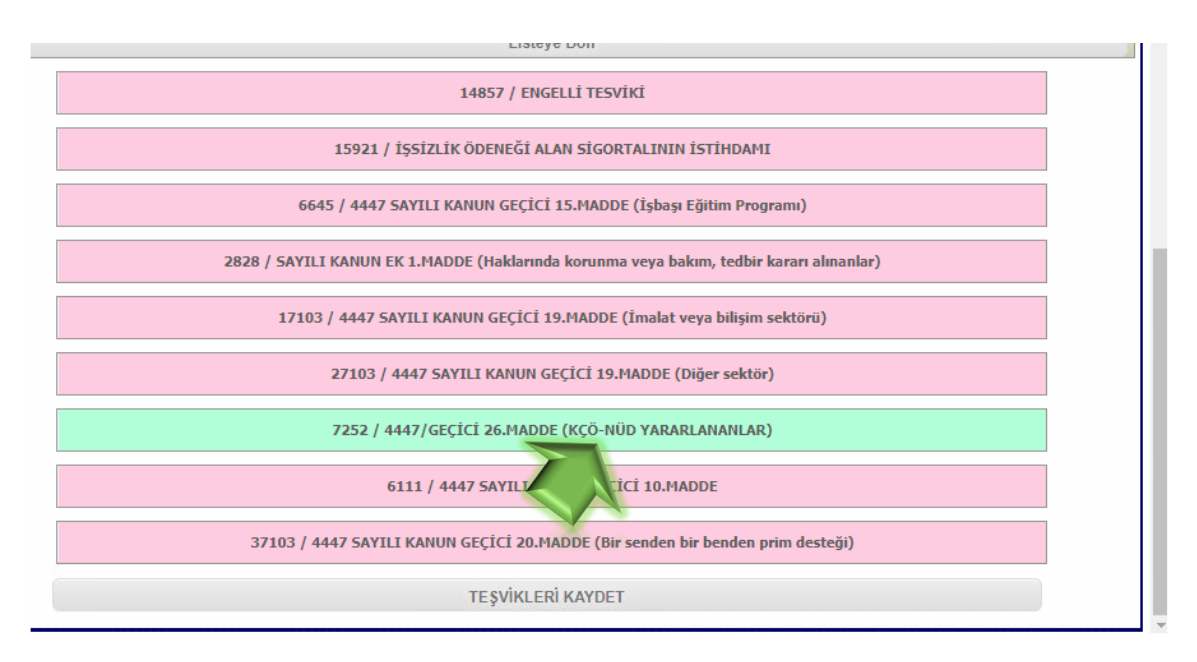

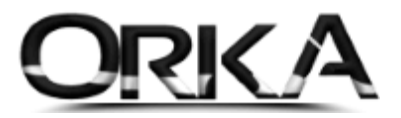

### Teşvikleri Kaydet

| Başlangıç-Bitiş Dönemi       | 2020/08-2020/08                                                                                                    |  |  |  |  |  |  |  |  |
|------------------------------|----------------------------------------------------------------------------------------------------|--|--|--|--|--|--|--|--|
| KÇÖ/NÜD Sonlanma<br>Tarihi   | 31.05.2020                                                                                                    |  |  |  |  |  |  |  |  |
| Aylık Ortalama Gün<br>Sayısı | 10.0                                                                                                    |  |  |  |  |  |  |  |  |
| Kazanç                       | 2.943,00 TL                                                                                                    |  |  |  |  |  |  |  |  |
| Teşviksiz Ödenecek<br>Tutar  | 1.103,63 TL                                                                                                    |  |  |  |  |  |  |  |  |
| Teşvik Tutarı                | 367,88 TL                                                                                                    |  |  |  |  |  |  |  |  |
| Teşvik Sonrası               | 735,75 TL                                                                                                    |  |  |  |  |  |  |  |  |
| Mesaj                        | Kazanç tutarı sigortalının işe giriş tarihinde geçerli olan asgari ücrete göre ve aylık kazanç alt sınırı ile üst sınırı arasındaki<br>rakam üzerinden hesaplanmıştır. |  |  |  |  |  |  |  |  |
|                              | 6111 / 4447 SAYILI KANUN GEÇİCİ 10.MADDE                                                                                                    |  |  |  |  |  |  |  |  |
|                              | 37103 / 4447 SAYILI KANUN GEÇİCİ 20.MADDE (Bir senden bir benden prim desteği)                                                                                         |  |  |  |  |  |  |  |  |
|                              | TEŞVİKLERİ KAYDET                                                                                                    |  |  |  |  |  |  |  |  |
|                              |                                                                                                    |  |  |  |  |  |  |  |  |

Devam butonuna tıklayınız.

|                   |                               | TES            | VİK TANIML | АМА         |               |                        |                                         |
|-------------------|-------------------------------|----------------|------------|-------------|---------------|------------------------|-----------------------------------------|
|                   | 7050                          |                | TEOUTIK    |             |               |                        |                                         |
|                   | /252:                         | NUMARALI KANUN | TEŞVIK KA  | AYIT IŞLEM. | INIZ BAŞARILI | •                      |                                         |
| Işe Girişi Olan S | Sigortalı İçin Dönem Seçimi   | : Seçiniz      |            |             |               | Sorgula                |                                         |
| İşe Girişi Olan   | Sigortalı T.C. Kimlik No      | : 1107462395   | 8          |             |               | Sorgula                |                                         |
|                   |                               |                |            |             |               |                        |                                         |
| ıra Seç           | J <sup>1</sup> T.C. Kimlik No | SGK sicil No   | Adı        | Soyadı      | Meslek Kodu   | ↓9 İşe Giriş<br>Tarihi | İşe Giriş<br>Bildirgesi Evrak<br>Tarihi |
| ) 1               |                               |                | 111111     |             | 7223.72       | 13.02.2017             | 13.02.2017                              |
|                   |                               |                | Devam      |             |               |                        |                                         |
|                   |                               | -              |            |             |               |                        |                                         |
|                   |                               |                |            |             |               |                        |                                         |

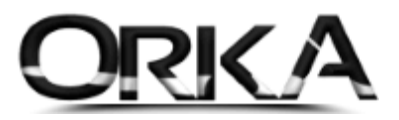

# 4447 Geçici 15.Madde Listeleme / Silme

**4447 GEÇİCİ 26. MADDE LİSTELEME SİLME** menüsünü açınız. Bu menüden teşvikli personelleri listeleyebildiğiniz gibi listeden de kaldırabilirsiniz.

| POTANSİYEL TEŞVİK SORGULAMA                                                              | 301 | . 1919/14                             | MILH | M    | INA SAITA |      |       |           |                 |                    |          |           | ADIL ATOO           | 000     | ŶINI <sup>5</sup> |
|------------------------------------------------------------------------------------------|-----|---------------------------------------|------|------|-----------|------|-------|-----------|-----------------|--------------------|----------|-----------|---------------------|---------|-------------------|
| 8111 KANUN NUMARASI İÇİN APHB'DE BİLDİRİLEN<br>AYLIK TOPLAM SİGORTALİ SAYISI GÖRÜNTÜLEME |     |                                       |      |      |           |      | < 1   | > Topl    | am Kayıt Say    | risi : 7           | 1        |           |                     |         |                   |
| ESVİKTEN FAYDALANILACAK SİGORTALI<br>ANIMLAMA                                            |     |                                       |      |      |           | 10-0 |       |           |                 |                    |          |           |                     |         |                   |
| 510/EK 17. MADDE TEŞVİK KANUN NO DEĞIŞİKLİĞI<br>AŞVURU ONAYLAMA                          |     | I I I I I I I I I I I I I I I I I I I |      |      |           |      |       |           |                 |                    |          |           |                     |         |                   |
| 447/GEÇÎCÎ 10.MADDE LÎSTELEME/SÎLME                                                      |     |                                       |      |      |           |      |       |           |                 | KCÖ/NÜD            | Ortalama | 1120100   |                     | İşten   | İlk               |
| 147/GEÇÎCÎ 15. MADDE LÎSTELEME/SÎLME                                                     | Seç | NO                                    | T    | C No | SicilNo   | Ad   | Soyad | Başlangıç | Bitiş           | Sonlanma           | Gün      | Kanun     | Işe Giriş<br>Tarihi | Ayrılış | Tanımlamı         |
| 447/GEÇİCİ 17. MADDE LİSTELEME/SİLME                                                     |     |                                       |      |      |           |      |       | Doneim    | Doncan          | Tarihi             | Sayısı   | numarasi  | runni               | Tarihi  | Tarihi            |
| 447/GEÇİCİ 19. MADDE LİSTELEME/SİLME                                                     |     | 4                                     |      |      |           |      |       | 20/00/00  | 2020/09         | 21.05.2020         | 10       | 7252      | 12 02 2017          |         | 15.00.2020        |
| 447/GEÇÎCÎ 20. MADDE LÎSTELEME/SÎ <mark>L</mark> ME                                      |     | -                                     |      |      |           |      |       | 2020/00   | 2020/00         | 51,05,2020         | 10       | 1232      | 13.02.2017          |         | 13,09,2020        |
| 447/GEÇİCİ 28.MADDE LİSTELEME/SİLME                                                      | 0   | 2                                     |      | 1.1  |           |      |       | 2020/08   | 2020/08         | 31.05.2020         | 10       | 7252      | 02.02.2011          |         | 14.09.2020        |
| 44/7/GEÇÎCÎ 20. MADDE USTALIK BELGE<br>ÖRÛNTÛLEME                                        |     | 1.00                                  |      |      |           |      | 1     |           | Contract of     | Constanting of the |          | 2010/00/0 | 200000000000        |         |                   |
| 828/EK 1.MADDE LİSTELEME/SİLME                                                           | 0   | 3                                     |      |      |           |      |       | 2020/08   | 2020/08         | 31.05.2020         | 29       | 7252      | 13.02.2017          |         | 14.09.2020        |
| ATALI TEŞVİK BİLDİRİMİ<br>ORGULAMA/GÜNCELLEME                                            | 0   | 4                                     |      |      |           |      |       | 2020/08   | 2020/08         | 31.05.2020         | 10       | 7252      | 02.10.2015          |         | 14.09.2020        |
| 8111 / 08845 TEŞVİKLERİ CARİ DÖNEM HATALI<br>EŞVİK SORGULAMA                             | 0   | 5                                     |      | 1.1  |           |      |       | 2020/08   | 2020/08         | 31,05.2020         | 29       | 7252      | 08.10.2014          |         | 14.09.2020        |
| EŞVİKTE KAZANCIM NE KADAR?                                                               | 0   | 6                                     |      | 1.1  |           |      |       | 2020/08   | 2020/08         | 31.05.2020         | 29       | 7252      | 13.06.2013          |         | 14.09.2020        |
| WİD 19 ÜCRETSİZ İZİN İŞLEMLERİ                                                           |     | 1.2                                   |      |      |           | -    |       |           | Conservation of |                    |          | 10155     |                     |         |                   |
| DLAY İŞVERENLİK                                                                          | 0   | 7                                     | 5    |      |           |      |       | 2020/08   | 2020/08         | 31.05.2020         | 29       | 7252      | 09.10.2019          |         | 14.09.2020        |
| PILANDIRMA                                                                               | -   | 1                                     |      |      | t         |      | 1     | 1.        | 8               |                    |          |           |                     |         | N                 |
| KSIZI KKAPANIS BASVIIRIII ARI                                                            | 1   |                                       |      |      |           |      |       |           |                 |                    |          |           |                     |         |                   |
| intolection may bry fortoe the                                                           |     |                                       |      |      |           |      |       | Sigo      | ortalı Sil      |                    |          |           |                     |         |                   |

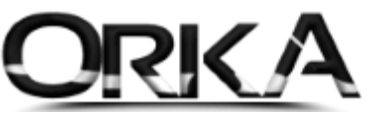

# ORKA SQL Programında 07252 Sayılı Kanun maddesini nasıl ekleyebiliriz?

Programınızı Güncelleyiniz.

| segi Frma Yok                                                                                                    | Güncelle Lisans Bilgileri | Uzaktan Yardım Eğitim Videol                                          | an Destek Forum         | Orka Facebook  | Orka Twitter                                                                                                    | Bize Ulaşı                                                    |
|----------------------------------------------------------------------------------------------------|---------------------------|-----------------------------------------------------------------------|-------------------------|----------------|----------------------------------------------------------------------------------------------------|---------------------------------------------------------------|
| NUCHCIEDON' Back Toron<br>Firma Yönetim Sistemi<br>ALTUGIO\ORKASQL X64 Survey 80.4 FF 4 1<br>SOL Server<br>Provide Sol Server<br>Provide Sol Server<br>Provide Sol Server<br>Provide Sol Server<br>Provide Sol Server<br>Provide Sol Server<br>Sergi Frma Yok                                                                                                    | Programlarınızı güne      | elleyebilirsiniz.                                                     | RKA                     | -              |                                                                                                    |                                                               |
| ALTUGIO\ORKASQL & x64<br>ALTUGIO\ORKASQL & x64<br>Sectore 10.4 FR A<br>COLOR<br>Single No<br>Sectore 10.4 FR A<br>Sectore 10.4 FR A<br>Sector |                           | Firma                                                                 | Yönetim Sisten          | ni             |                                                                                                    |                                                               |
| • Simge No Unvan Defte<br>Seçil Firma Yok                                                                                                    | 2020                      | <ul> <li>ALTUG10</li> <li>ALUG</li> <li>ALUG</li> <li>****</li> </ul> | ORKASQL<br>•<br>Firma I | ×64<br>Listesi | Sydney 10.4<br>Sydney 10.4<br>Sydne | FR 6.7.1<br>DX 20.1.3<br><b>CIVCI</b><br>2.168.0,119<br>UG 10 |
| Seçil Firma Yok                                                                                                    | Simge No                  |                                                                       | Ünvan                   |                |                                                                                                    | Defter                                                        |
|                                                                                                    | 1                         |                                                                       |                         |                |                                                                                                    |                                                               |

Personel listesinde sağ tuş SGK-Vergi Profilleri butonuna tıklayınız.

| Vertiker     Bidkrinker     Raporder     Fridage     Proje Makyetker     POXS-Akout     Oddernder / Zummet     Order Vonetmu ver Stendkio Statem     Tammlannabar       Anna Saylfa     Personel Listest     X     X<                                                                                                    | CORKA_0004_2020] - [100000-Merke     | ez] – [ORKA BİLGİS/ | AYAR TÌC. SAN. L | LTD. ŞTI.] PERSO | NEL Ü  | RET BOR             | DROSU           | _                | _           |         | _         | _               |                   |          |
|----------------------------------------------------------------------------------------------------|--------------------------------------|---------------------|------------------|------------------|--------|---------------------|-----------------|------------------|-------------|---------|-----------|-----------------|-------------------|----------|
| Ana Sayfa Personel Lates X Personel Lates X Personel Personel Person Personel Personel Personel Persone Pers                                                                                                    | İşlemler Bildirimler Rapoı           | rlar Entegre        | Proje Maliy      | etleri PDKS -    | -Akort | Öde                 | emeler / Zimn   | net Ücre         | et Yönetir  | ni ve S | Sendika S | Sistemi Tanımla | malar             |          |
| Versikinik         Ozard/Singler         Ozard/Singler         Ozard/Singler         Open is           Kritik, Adl. Soyadi ()         Image: Soyadi ()         Image: Soyadi ()                                                                                                    | 🕨 Ana Sayfa 🛛 🚨 Personel Li          | stesi ×             |                  |                  |        |                     |                 |                  |             |         |           |                 |                   | *        |
| Image: Strike Row Source/Uniger:       Source/Uniger:       Source/Uniger: <th></th> <th></th> <th></th> <th></th> <th></th> <th>12</th> <th>12</th> <th></th> <th>7</th> <th></th> <th>1</th> <th></th> <th></th> <th></th>                                                                                                    |                                      |                     |                  |                  |        | 12                  | 12              |                  | 7           |         | 1         |                 |                   |          |
| Kirnik, Adi, Soyadi, V       IU0000-Merkez] 2020 Eylül AYI SADECE ÇALIŞANLAR LİSTESİ         Tumu O Çaşanları       Cıkışanları İşak Kun       Adi Soyadi, Girş Tarih Çıkş Tarihi Şick Gin Hesp Çun Bak Kun       Adi SonRASI ÜCRT         ILI I I I I I I I I I I I I I I I I I I                                                                                                     | Yenile Yeni Kimlik Düzelt/Bilgiler   | i Sil 202           | 20 Eylül         | Puantaj Giri     | işi Üd | ret Girişi          | Bordro - Puant  | aj Sil Firm      | nalarda Ara | Hızlı   | Mod T     | oplu İş.        | <b>•</b>          |          |
| Turnu       C.C., Kimlik No       Adi       Sayadi       Ging Tarihi       Çukog Tarihi       Çukog Tarihi       Çukog Tarihi       Çukog Tarihi       SGK Gun       Hesap Gun       Elsik Gun       GELik Cun       Adi Solikasi DCRET         RESIN       -       -       -       -       -       -       -       -       -       -       -       -       -       -       -       -       -       -       -       -       -       -       -       -       -       -       -       -       -       -       -       -       -       -       -       -       -       -       -       -       -       -       -       -       -       -       -       -       -       -       -       -       -       -       -       -       -       -       -       -       -       -       -       -       -       -       -       -       -       -       -       -       -       -       -       -       -       -       -       -       -       -       -       -       -       -       -       -       -       -       -       -       -       -       -                                                                                                    | F.C. Kimlik, Adı, Soyadı A 🔒 🔒       |                     |                  |                  | [100   | 000-Me              | erkez] 2020 E   | Eylül AYI S      | SADECE      | ÇALIŞ   | ŞANLAR    | R LİSTESİ       |                   |          |
| No.10. © Usedinal       -       -       -       -       -       -       -       -       -       -       -       -       -       -       -       -       -       -       -       -       -       -       -       -       -       -       -       -       -       -       -       -       -       -       -       -       -       -       -       -       -       -       -       -       -       -       -       -       -       -       -       -       -       -       -       -       -       -       -       -       -       -       -       -       -       -       -       -       -       -       -       -       -       -       -       -       -       -       -       -       -       -       -       -       -       -       -       -       -       -       -       -       -       -       -       -       -       -       -       -       -       -       -       -       -       -       -       -       -       -       -       -       -       -       -       -       -                                                                                                    | ) Tümü 🕘 Cəkənbr                     | * T.C. Kimlik No    | Adı              | Soyadı           | Gir    | iş Tarihi           | Çıkış Tarihi    | SGK Gün          | Hesap G     | ün E    | ksik Gün  | GELİR TOPLAMI   | AGİ SONRASI ÜCRET | <b>^</b> |
| RESIN       V <ul> <li></li></ul>                                                                                                    |                                      | ę =                 | =                | =                | -      |                     | =               | =                | -           | -       |           | =               | =                 |          |
| 2003022216       Cemal       KALKAN       1         2323929780       Coglun       AKTOP       1         2323929780       Coglun       Coglun       Coglun       2,324,71         2309175866       Kadir       C.ACLAR       1         2309175866       Kadir       C.ACLAR       1         2309175866       Kadir       C.ACLAR       1         2309175867       Keins Hun       SARIXAN       2         PERSONL       Colleave       Colleave       Colleave       Colleave         2030175866       Kadir       C.ACLAR       1         2030175867       Keins Hun       SaRiXAN       2       30       2,943.00       2,324.71         2030175867       Colleave       Colleave       Velia       Kopyala       30       2,943.00       2,324.71         203010000       Colleave       Kopyala       Velia       Kopyala       30       2,943.00       2,324.71         2030647004       Kephan       Colleave       Velia       Kitki SLEMLER       30       2,943.00       2,324.71         204k Doryan       Salidin       Egitim Planlan       Salidin Velia       Salidin Velia       Salidin Velia       Salidin Velia       Velia                                                                                                    | RESİM 🔻                              | 32132132131         | Ali AK 1.        |                  |        | KAYIT İŞLEMLERİ     |                 |                  |             | 30      |           | 48,881.66       | 29,449.88         |          |
| 2232927850       Coglum       Art OP       1       2       Yeni Kinnlik       30       2,943.00       2,234.71         2000100       1.569.55       200917866       Kodir       CAGLAR       1       2       Düzelt/Bilgileri       30       2,943.00       2,234.71         200917866       Kodir       CAGLAR       1       2       Düzelt/Bilgileri       30       2,943.00       2,234.71         200917866       Kodir       CAGLAR       1       2       Natro       30       2,943.00       2,234.71         2018647040       Reyhan       GORAA       2       Sil       30       2,943.00       2,234.71         2018647040       Reyhan       GORAA       7       Artik (SLEMLER       30       2,943.00       2,234.71         2018647004       Reyhan       GORAA       7       Parantaj Girigi       Artik (SLEMLER       30       2,943.00       2,234.71         2018647004       Reyhan       GORAA       Vitel (Siglim Planlan       Siglitim Planlan       Siglitim Planlan       Siglitim Planlan       Siglitim Planlan       Siglitim Planlan       Siglitim Planlan       Siglitim Planlan       Siglitim Planlan       Siglitim Planlan       Siglitim Planlan       Siglitim Planlan       Siglitim Planlan                                                                                                    |                                      | 70036025216         | Cemal            | KALKAN           | 15     | 15                  |                 |                  |             |         |           | 2,943.00        | 2,324.71          |          |
| S2007 75866 Kadir       CACLAR       1         S2007 75866 Kadir       CACLAR       1         20303 105148       Melisa hur       GRIXAYA       1         S64854807       Metin       CDURAR       1         S64854807       Metin       CDURAR       1         VERSONE       VILI SGEMANA       1       Sil       30       2,943.00       2,324.71         2036647004       Reyhan       GOKBAS       2       30       2,943.00       2,324.71         20186647004       Reyhan       GOKBAS       2       30       2,943.00       2,324.71         20186647004       Reyhan       GOKBAS       2       Personel Cikismi Yap       30       2,943.00       2,324.71         20186647004       Reyhan       GOKBAS       2       Personel Cikismi Yap       30       2,943.00       2,324.71         20186647004       Reyhan       GOKBAS       2       Personel Cikismi Yap       Picitis Kitismi Yap       Picitis Kitismi Yap       Picitis Kitismi Yap       Picitis Kitismi Yap       Picitis Kitismi Yap       Picitis Kitismi Yap       Picitis Kitismi Yap       Picitis Kitismi Yap       Picitis Kitismi Yap       Picitis Kitismi Yap       Picitis Kitismi Yap       Picitis Kitismi Yap       Picitis Kitismi Yap <t< td=""><td></td><td>23239297850</td><td>Coşkun</td><td>AKTOP</td><td>1.</td><td>💁 Yer</td><td>ni Kimlik</td><td></td><td></td><td>30</td><td></td><td>2,943.00</td><td>2,324.71</td><td></td></t<>                                                                                                    |                                      | 23239297850         | Coşkun           | AKTOP            | 1.     | 💁 Yer               | ni Kimlik       |                  |             | 30      |           | 2,943.00        | 2,324.71          |          |
| 22093105148       Melisa kur       SARIKAYA       1       2000000000000000000000000000000000000                                                                                                    |                                      | 52087578866         | Kadir            | CAGLAR           | 1.     | 1. Düzelt/Bilgileri |                 |                  |             | 20      | 10        | 2,000.00        | 1,650.55          |          |
| Eldemak ve Duzelmek Jon Tiday       85648546697       Metin C, DIAR VE 11       Si Si V       30       2,943.00       2,324.71         20186647004       Reyhan       GÖKBA S       20       30       2,943.00       2,324.71         20186647004       Reyhan       GÖKBA S       20       30       2,943.00       2,324.71         20186647004       Reyhan       GÖKBA S       20       S791755338       Sevgi KIZILAĞA C       1         V LV Görevler       S3791755338       Sevgi KIZILAĞA C       1       Image Personel Çıkışını Yap       30       2,943.00       2,324.71         90 00ya Bide       Oduk Dosyası       Image Personel Çıkışını Yap       Image Personel Çıkışını Yap       30       2,943.00       2,324.71         90 01 01.2020 1       Image Personel Çıkışını Yap       Image Personel Çıkışını Yap       30       2,943.00       2,324.71         90 01 01.2020 1       Image Personel Çıkışını Yap       Image Personel Çıkışını Yap       30       2,943.00       2,324.71         90 01 01.2020 1       Image Personel Çıkışını Yap       Image Personel Çıkışını Yap       30       2,943.00       2,324.71         90 01 01.2020 1       Image Personel Çıkışını Yap       Image Personel Çıkışını Yap       Image Personel Çıkışını Yap       Image Personel Çıkışını Yap       <                                                                                                    |                                      | 23093105148         | Melisa Nur       | SARIKAYA         | 1.     |                     |                 |                  |             | 30      |           | 2,943.00        | 2,324.71          |          |
| Biblemek ve Duzelmek 1gn 1000         26342.261.30         Mustafa         TANRUPERDI         1         Image: Comparison of the comparison of the comparison of                                                                                                    |                                      | 85648548697         | Metin            | ÇINAR            | 14     | 🛃 Sil               |                 |                  |             | 30      |           | 2,943.00        | 2,324.71          |          |
| PERSONEL       43085112206       Özge       GÜLBAYTI       16       30       2,943.00       2,324.71         Cari Hesap Kayit ve Ektresi       20186647004       Reyhan       GÖKBAŞ5       20         Sörgi TzSS338       Sevgi       KUZILAĞAÇ       1         Yulk ÜşLEMLER       30       2,943.00       2,324.71         Sörgi TzSS338       Sevgi       KUZILAĞAÇ       1         Yulk Özet Rapor       Sörgi TzSS338       Sevgi       KUZILAĞAÇ       1         Sörgi TzSS38       Sevgi       KUZILAĞAÇ       1       Pantaj Girişi       30       2,943.00       2,324.71         Yulk Özet Rapor       Bildi Girişi       Dicter Girişi       Personel Çikişini Yap       Dicter Girişi       Personel Çikişini Yap       Dicter Girişi       Personel Çikişini Yap       Dicter Girişi       Personel Çikişini Yap       Dicter Girişi       Personel Çikişini Yap       Dicter Girişi       Resimleri Yukle       Resimleri Yukle       Resimleri Yukle       Raporu Geçici Tabloya Aktar       Raporu Geçici Tabloya Aktar       MLGÜSAYAR TİC. SAN. LTD. ŞTI.         Yulk İsteleri       Di CKA_0004_2020       Bil 0.01.2020 - 31.12.2020       Si Kimlik Detay Aç       ABldiSiAYAR TİC. SAN. LTD. ŞTI.                                                                                                    | sım Eklemek ve Düzeltmek İçin Tiklay | 26342676130         | Mustafa          | TANRIVERDİ       | 14     | 🔊 Ko                | pyala           |                  | _           | 30      |           | 2,943.00        | 2,324.71          |          |
| Corrithesap Kayt ve Ektresi<br>Iora Takip Grig ve Listesi       20186647004       Reyhan       GOKRAS       20         S3791755338       Sevgi       KIZILAĜAÇ       1         S3791755338       Sevgi       KIZILAĜAÇ       1         S3791755338       Sevgi       KIZILAĜAÇ       1         S3791755338       Sevgi       KIZILAĜAÇ       1         S3791755338       Sevgi       KIZILAĜAÇ       1         S3791755338       Sevgi       KIZILAĜAÇ       1         S3791755338       Sevgi       KIZILAĜAÇ       1         S3791755338       Sevgi       KIZILAĜAÇ       1         S3791755338       Sevgi       KIZILAĜAÇ       1         S40k OctrAgor       Dora       DidER SILEMLER         S60k OctrAgor       Resimleri Yukle       Egitim Planlan         Sajik ve Diĝer Kontroller       Resimleri Yukle       Raporu Geçici Tabloya Aktar         RAPORLAR       1       DidER BILGILER       1         Vatte /saĝik Relges       1       SGK-Vergi Profilleri       1         M DIĜER BILGILR       1       SGK-Vergi Profilleri       1         S SGK-Vergi Profilleri       SGK-Vergi Profilleri       1         S SGK-Vergi Profilleri       1                                                                                                    | PERSONEL V                           | 43085112206         | Özge             | GÜLBAYLI         | 16     |                     |                 |                  |             | 30      |           | 2,943.00        | 2,324.71          |          |
| Cari Heap Kayit ve Ektess<br>Iora Takip Grinj ve Listess<br>12 Aykk Ozet Rapor<br>Not ve Görevler<br>Dosya Bile<br>Oduk Dosyass<br>ISE GIRIS<br>Vatic / Sağik Belgesi<br>Ige Grin Yazdr<br>Personel Çakşını Yap<br>Vatic / Sağik Belgesi<br>ISE GIRIS<br>Vatic / Sağik Belgesi<br>ISE GIRIS<br>ISE GIRIS<br>ISE GIRIS                                                                                   |                                      | 20186647004         | Reyhan           | GÖKBAŞ           | 20     | AYLIK İŞ            | SLEMLER         |                  | - 8         | 30      |           | 2,943.00        | 2,324.71          |          |
| Itera Talyábi Gringi Ve Listesi   12 Aylik Özet Rapor   Bk Alan Gringi   Not ve Grievier   Dosya Bile   Odlik Dosyasa   Iste Cirkly   T Gring Bildrimi   Lje Griny Yazor   Personel Çıkışını Yap   İster KIKIŞ   Yizte / Sağik Belgesi   Ister KIKIŞ   Vatte / Sağik Belgesi   İster KIKIŞ   İster KIKIŞ                                                                                                    | 2) Cari Hesap Kayıt ve Ektresi       | 53791755338         | Sevgi            | KIZILAĞAÇ        | 1.     |                     |                 |                  | _           | 30      |           | 2,943.00        | 2,324.71          |          |
| 12 Aylk Ozet Rapor<br>B: Alan Girig<br>Not ve Gorevier<br>Dosya Bile<br>Oduk Dosyas<br><b>15e Girls v</b><br>IT Grig Bildrimi<br>1ge Grig Yazdr<br>Personel Södeşmesi<br>Vate / Sağik Belgesi<br>Table Özelkikleri<br>K STFELERI ORKA_0004_2020 ♥ 01.01.2020 - 31.12.2020 ♥ 1<br>K STFELERI V CKKS V<br>Personel Södeşmesi Vide<br>© RAPORLAR<br>© DİĞER BİLGİLER V<br>© DİĞER BİLGİLER V                                                                                                    | 🛐 İcra Takip Girişi ve Listesi       |                     |                  |                  | 1      | 😭 Pu                | antaj Girişi    |                  | _           |         |           |                 |                   |          |
| Bk Alan Girig<br>Not ve Görevler<br>Dosya Skle<br>Oduk Dosyass<br>ISE GIRLS<br>V<br>INT Grig Bidrimi<br>Ige Grig Yazdr<br>Personel Södeşmesi<br>Vizte / Sağlık Selgesi<br>ISTEN ÇIKIS<br>Vizte / Sağlık Belgesi<br>ISTEN ÇIKIS<br>Vizte / Sağlık Belgesi<br>ISTEN ÇIKIS<br>Vizte / Sağlık Selgesi<br>ISTEN ÇIKIS<br>Vizte / Sağlık Selgesi<br>ISTEN ÇIKIS<br>VIZTE / SAML LID. ŞTI.<br>VIZTE / SAML LID. ŞTI.<br>ISTEN ÇIKIS<br>VIZTE / SAML LID. ŞTI.<br>VIZTE / SAML LID. ŞTI.<br>VIZTE / SAML LID. ŞTI.<br>VIZTE / SAML LID. ŞTI.<br>ISTEN ÇIKIS<br>VIZTE / SAML LID. ŞTI.<br>ISTEN ÇIKIS<br>VIZTE / SAML LID. ŞTI.<br>ISTEN ÇIKIS<br>VIZTE / SAML LID. ŞTI.<br>ISTEN ÇIKIS<br>VIZTE / SAML LID. ŞTI.<br>ISTEN ÇIKIS<br>VIZTE / SAML LID. ŞTI.<br>ISTEN ÇIKIS<br>VIZTE / SAML LID. ŞTI.<br>ISTEN ÇIKIS<br>VIZTE / SAML LID. ŞTI.<br>ISTEN ÇIKIS<br>VIZTE / SAML LID. ŞTI.<br>ISTEN ÇIKIS<br>VIZTE / SAML LID. ŞTI.<br>ISTEN ÇIKIS<br>VIZTE / SAM                                                                                                    | 🚯 12 Aylık Özet Rapor                |                     |                  |                  | 5      | 🗃 Ür                | rot Girici      |                  | _           |         |           |                 |                   |          |
| Not ve Görevler Dosya Båle Oduk Dosyas                                                                                                    | 🔄 Ek Alan Girişi                     |                     |                  |                  |        | 1 OC                | recomşi         |                  | _           |         |           |                 |                   | U        |
| Dosya Skle<br>Oduk Dosyas<br>IşF citiş<br>IşF citiş<br>IşF citi | Not ve Görevler                      |                     |                  |                  |        | 占 Pei               | rsonel Çıkışını | Yap              | _           |         |           |                 |                   |          |
| DIGER IŞ LEMLER<br>Qduk Dosyası<br>Işe Gitiş<br>Işe Gitiş<br>Işe Gitiş vadı<br>Personel Sodeşmesi<br>Vadı / Sağik Belgesi<br>Işten Çıkış<br>Vadı / Sağik Belgesi<br>Işten Çıkış<br>Personel Çıkışın Yap<br>Personel Çıkışın Yap<br>Personel Çıkışın Yap<br>Vadı / Sağik Belgesi<br>Işten Çıkışın Yap<br>Personel Çıkışın Yap<br>Personel Çıkışın Yap<br>Personel Çıkışın Yap<br>Personel Çıkışın Yap<br>Personel Çıkışın Yap<br>Vadı / Sağik Belgesi<br>Işten Çıkışın Yap<br>Personel Çıkışın Yap<br>Personel Çıkışı Yap<br>Personel Çıkışın Yap<br>Personel Çıkışışı Yap<br>Personel Çıkışı Yap<br>Personel Çıkışı Yap<br>Per                                                                                                    | Dosva Ekle                           |                     |                  |                  |        | · • · ·             |                 |                  | - 1         |         |           |                 |                   |          |
| Ist cirki v   Ist cirki v   Int Grig Bildrimi   tpe Grig Yaxdr   Personel Sozlegmesi   Vatte / Sağik Belgesi   ister çikis   0   DİĞER BilcilER   DİĞER BilcilER   DİĞER BilcilER   DİĞER BilcilER   DİĞER BilcilER   BOKÜM - BilDIRIM                                                                                                    |                                      |                     |                  |                  |        | DIGER               | ŞLEMLER         |                  | - 1         |         |           |                 |                   |          |
| IşE GIRIŞ   INT Giriş Bildirmi   İşE Giriş Yazdır   Personel Sözleşmesi   Vatle / Sağlık Ve Diğer Kontroller   Işt En Çikiş   Işt En Çikiş   Işt En Çikiş   Işt En Çikiş   Işt En Çikiş   Işt En Çikiş   Işt En Çikiş   Işt En Çikiş   Işt En Çikiş   Işt En Çikiş   Işt En Çikiş   Işt En Çikiş   Işt En Çikiş   Işt En Çikiş   Işt İşt En Çikiş   Işt En Çikiş   Işt En Çikiş <td>Josyasi</td> <td></td> <td></td> <td></td> <td></td> <td>E A</td> <td>itina Diamian</td> <td></td> <td>_</td> <td></td> <td></td> <td></td> <td></td> <td></td>                                                                                                    | Josyasi                              |                     |                  |                  |        | E A                 | itina Diamian   |                  | _           |         |           |                 |                   |          |
| BYT Grig Bildrimi<br>'ge Grig Yazdr<br>Personel Sözleşmesi<br>Varie / Sağlık ve Diğer Kontroller<br>Resimleri Yükle<br>Raporu Geçici Tabloya Aktar<br>NAPORLAR<br>DİĞER BilcJİLER<br>DİĞER BilcJİLER<br>DİĞER BilcJİLER<br>N BİLDİRİM<br>A BİLGİSAYAR TİC. SAN. LTD. ŞTI.                                                                                                    | İŞE GİRİŞ 🔻                          |                     |                  |                  | 4      | a cg                | ium Planiari    |                  | _           |         |           |                 |                   |          |
| Ise Grisy Yazdr Personel Södesmesi Varite / Sağlık Belgesi      Iştre CIKIŞ     Personel Çıkışın Yap Personel Çıkışın Yap     O     O                                                                                                    | NT Giris Bildirimi                   |                     |                  |                  |        | 🕺 Sag               | ğlık ve Diğer K | ontroller        | _           |         |           |                 |                   |          |
| Personel Sodesymesi<br>Vizite / Sağlik Belgesi<br>15yTEN CIKIS<br>Personel Çkeşm Yap<br>K SİTELERİ<br>OKKA_0004_2020 OKA_0004_2020 OKA_004_2020 OKA_004_2020 OK                                                                                                    | 🗘 İse Giris Yazdır                   |                     |                  |                  |        | 🖁 Re                | simleri Yükle   |                  | _           |         |           |                 |                   |          |
| Vizite / Sağlik Belgesi<br>15TEN CIKIŞ<br>Personel Çkeşm Yap<br>K SİTELERİ ORKA_0004_2020 ® 01.01.2020 - 31.12.2020 \$10<br>K Kimlik Detay Aç<br>Tablo Özellikleri                                                                                                    | Personel Sözlesmesi                  |                     |                  |                  |        | Raj                 | poru Geçici Ta  | bloya Akta       | r 📗         |         |           |                 |                   |          |
| istren CIKIS       ▼         Personel Çkeşm Yap       0         isk SİTELERİ       I ORKA_0004_2020         III.01.2020 - 31.12.2020       III         isk SİTELERİ       I ORKA_0004_2020         III.01.2020 - 31.12.2020       III         III.01.2020 - 31.12.2020       III         III.01.2020 - 31.12.2020       III         III.01.2020 - 31.12.2020       III         III.01.2020 - 31.12.2020       III.01.2020 - 31.12.2020         III.01.2020 - 31.12.2020       III.01.2020 - 31.12.2020         III.01.2020 - 31.12.2020       III.01.2020 - 31.12.2020         III.01.2020 - 31.12.2020       III.01.2020 - 31.12.2020         III.01.2020 - 31.12.2020       III.01.2020 - 31.12.2020         III.01.2020 - 31.12.2020       III.01.2020 - 31.12.2020         III.01.2020 - 31.12.2020       III.01.2020 - 31.12.2020         III.01.2020 - 31.12.2020       III.01.2020 - 31.12.2020         III.01.2020 - 31.12.2020       III.01.2020 - 31.12.2020         III.01.2020 - 31.12.2020       III.01.2020 - 31.12.2020         III.01.2020 - 31.12.2020       III.01.2020 - 31.12.2020         III.01.2020 - 31.12.2020       III.01.2020 - 31.12.2020         III.01.2020 - 31.12.2020       III.01.2020 - 31.12.2020         III.01.2020 - 31.12.2020       III.0                                                                                                    | 🐖 Vizite / Sağlık Belgesi            |                     |                  |                  |        | RA                  |                 |                  | II          |         |           |                 |                   |          |
| Instructions       0       0       0       0       0       0       0       0       0       0       0       0       0       0       0       0       0       0       0       0       0       0       0       0       0       0       0       0       0       0       0       0       0       0       0       0       0       0       0       0       0       0       0       0       0       0       0       0       0       0       0       0       0       0       0       0       0       0       0       0       0       0       0       0       0       0       0       0       0       0       0       0       0       0       0       0       0       0       0       0       0       0       0       0       0       0       0       0       0       0       0       0       0       0       0       0       0       0       0       0       0       0       0       0       0       0       0       0       0       0       0       0       0       0       0       0       0 <t< td=""><td>icres cause _</td><td></td><td></td><td></td><td></td><td></td><td></td><td></td><td></td><td></td><td></td><td></td><td></td><td></td></t<>                                                                                                    | icres cause _                        |                     |                  |                  |        |                     |                 |                  |             |         |           |                 |                   |          |
| Personel Çkeşmi Yap ▼                                                                                                    |                                      | 0                   |                  |                  | 1      |                     | JEK BILGILEK.   |                  |             |         |           |                 |                   |          |
| SK SİTELERİ 🛐 ORKA_0004_2020 🕲 01.01.2020 - 31.12.2020 🗊 11 🕵 SGK-Vergi Profilleri A BİLGİSAYAR TİC. SAN. LTD. ŞTI.                                                                                                    | 🗞 Personel Çıkışını Yap 🔹 🔻          |                     |                  |                  |        | DÖ                  | ÖKÜM - BİLDİR   | İM               | -           |         |           |                 |                   | •        |
| Kimlik Detay Aç<br>Tablo Özellikleri                                                                                                    | ) SGK SİTELERİ                       | A_0004_2020         | 01.01.2020       | 0 - 31.12.2020 🥫 | 10     | SG                  | K-Vergi Profill | eri <sub>N</sub> | A           | BİLGİSA | YAR TİC.  | SAN. LTD. ŞTI.  |                   |          |
| Tablo Özellikleri                                                                                                    |                                      |                     |                  |                  |        | 然 Kir               | nlik Detay Ac   | 13               |             |         |           |                 |                   |          |
| Tablo Ozellikleri                                                                                                    |                                      |                     |                  |                  |        |                     |                 |                  |             |         |           |                 |                   |          |
|                                                                                                    |                                      |                     |                  |                  |        | 💋 Tak               | blo Ozellikleri |                  | •           |         |           |                 |                   |          |

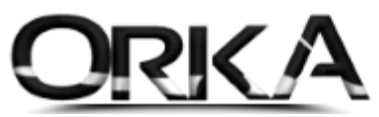

Özel Kanun numaralarını ekle (07252) butonuna tıklayınız. Bu işlem sonucunda Güncel Kanun maddesi SGK Vergi profilleri listenize eklenecektir. Personel kimlik kartında seçebilirsiniz.

| ersonel Ka     | rtlarından Profilleri Olu | uştur Özel ka  | anun numaralarını ekle (07252) Yardım(Video/Kılavu |                  |                   |                                |                     |               |                              |                  |                |  |
|----------------|---------------------------|----------------|----------------------------------------------------|------------------|-------------------|--------------------------------|---------------------|---------------|------------------------------|------------------|----------------|--|
| Profil Listesi | Hatalı Kayıtlar           |                |                                                    | 45               |                   |                                |                     |               |                              |                  |                |  |
| o /            | Adı                       | Bel. Bil. Kodu | Sabit Gelir Türü                                   | Tab. Old. Sig. S | GK Matrah Katsayı | Gel. Vergisi Sabit Vergi Oranı | Çalışma Yeri        | Doktora Tipi  | Muhtasar Kodu                | Damga Vergi Tabi | Teşviksiz Pro  |  |
| 1 (            | 1-05510 Kanun             | 01             |                                                    | 05510            |                   | 🖌 Evet                         | 🗊 İşyeri            |               | 0. Otomatik                  | 🖋 Evet           |                |  |
| 2 (            | 1-00000 Kanun             | 01             |                                                    | 00000            |                   | V Evet                         | 🗊 İşyeri            |               | <ol> <li>Otomatik</li> </ol> | 🖋 Evet           |                |  |
| 3 1            | Emekli                    | 02             |                                                    | 00000            |                   | V Evet                         | 🗊 İşyeri            |               | 0. Otomatik                  | Vet Evet         |                |  |
| 4              | Feknopark                 | 01             |                                                    | 05746            |                   | V Evet                         | 🍰 Teknopark         |               | 0. Otomatik                  | 🖋 Evet           | 01-05510-Tekno |  |
| 5 /            | Ar-Ge-Doktaralı           | 01             |                                                    | 05746            |                   | 🖋 Evet                         | 🔞 Ar-Ge Merkezi     | 🖉 Doktoralı   | 0. Otomatik                  | 🖋 Evet           |                |  |
| 6 /            | Ar-Ge Doktarasız          | 01             |                                                    | 05746            |                   | Vet                            | 😡 Ar-Ge Merkezi     | 🚨 Doktorasız  | 0. Otomatik                  | 🖌 Evet           |                |  |
| 7 /            | Ar-Ge Lisans Üstü         | 01             |                                                    | 05746            |                   | 🖋 Evet                         | 🔞 Ar-Ge Merkezi     | 🕏 Lisans Üstü | 0. Otomatik                  | 🖋 Evet           |                |  |
| 8              | luzur Hakkı               | 00             | Huzur Hakkı                                        | 00000            |                   | 🖌 Evet                         | 🗊 İşyeri            |               | 0. Otomatik                  | 🖌 Evet           |                |  |
| 91             | Capici ve Gemi            | 00             |                                                    | 00000            |                   | V Evet                         | 🥭 Gemi ve Kapıcılar |               | 19. Gemi Çalış               | V Evet           |                |  |
| 10             | Cayyum                    | 00             |                                                    | 00000            |                   | V Evet                         | 🗊 İşyeri            |               | 18. Döner Se                 | V Evet           |                |  |
| 11 3           | 2-05510 Kanun             | 32             |                                                    | 05510            |                   | V Evet                         | 🗊 İşyeri            |               |                              | V Evet           |                |  |
| 12 3           | 2-00000 Kanun             | 32             |                                                    | 00000            |                   | Vet                            | 🗊 İşyeri            |               |                              | V Evet           |                |  |
| 13 (           | 1-01687 Kanun             | 01             |                                                    | 01687            |                   | V Evet                         | 4447 Vergi Teşvik   |               | 0. Otomatik                  | V Evet           |                |  |
| 14             | luzur-Teknopark           | 00             | Asıl Ücret                                         | 00000            |                   | V Evet                         | A Teknopark         |               | 17. 4693 Say                 | V Evet           |                |  |
| 15 2           | 2-Stajyer                 | 22             | Çıraklık Ücreti                                    | 00000            |                   | V Evet                         | 🗊 İşyeri            |               |                              | V Evet           |                |  |
| 16 (           | 7-Stajyer                 | 07             | Çıraklık Ücreti                                    | 00000            |                   | V Evet                         | 🗊 İşyeri            |               |                              | V Evet           |                |  |
| 17 (           | )1-14857                  | 01             | -                                                  | 14857            |                   | V Evet                         | 🗊 İşyeri            |               |                              | V Evet           |                |  |
| 18 (           | 1-06111                   | 01             |                                                    | 06111            |                   | V Evet                         | 🗊 İsveri            |               |                              | Evet             |                |  |
| 19 (           | 0-Cırak                   | 00             |                                                    | 00000            |                   | X Hayır                        | 🗊 İşyeri            |               | 0. Otomatik                  | X Hayır          |                |  |
| 20 (           | 1-05510-Teknopark         | 01             |                                                    | 05510            |                   | V Evet                         | A Teknopark         |               | 0. Otomatik                  | Sevet            |                |  |
| 21 (           | )1-17103-Tesvik           | 01             |                                                    | 17103            |                   | V Evet                         | 4447 Vergi Tesvik   |               | 0. Otomatik                  | Evet             |                |  |
| 22 (           | 1-27103-Tesvik            | 01             |                                                    | 27103            |                   | V Evet                         | 4447 Vergi Tesvik   |               | 0. Otomatik                  | V Evet           |                |  |
| 23 (           | 1-37103-Tesvik            | 01             |                                                    | 27103            |                   | V Evet                         | 4447 Vergi Tesvik   |               | 0. Otomatik                  | Evet             |                |  |
| 24 (           | )1-Sačlik (29)            | 29             |                                                    | 05510            |                   | Evet                           | 🗊 İsveri            |               | 0. Otomatik                  | Evet             |                |  |
| 25 1           | 1-Sačik (32)              | 32             |                                                    | 05510            |                   | 2 Evet                         |                     |               | 0. Otomatik                  | Cvet             |                |  |
|                | 3                         | 01             |                                                    | 07252            |                   | A Funt                         | i izvori            |               | 0. Otomatik                  | A Fuet           |                |  |

Personel kimlik bilgilerini düzenlediğinizde **"SGK-Vergi Profili"** menüsünde 01-07252 Kanun maddesini seçebilirsiniz.

| - (                                                                                                    |                                                                                                    |                                                                                                    |                                                                                                    | 💷 🛄                                                                                                    |  |  |  |
|----------------------------------------------------------------------------------------------------|----------------------------------------------------------------------------------------------------|----------------------------------------------------------------------------------------------------|----------------------------------------------------------------------------------------------------|----------------------------------------------------------------------------------------------------|--|--|--|
| Kaydet SGK GIRIŞ - 🖏 SGK ÇIKIŞ - 🥳                                                                                                    | DÖNEMSEL İŞLEM •                                                                                                    | SGK-Vergi Profilleri Note                                                                                                    | Ren Sorgula                                                                                                    | Vardım(Video/Kılavuz)                                                                                                    |  |  |  |
| Kimlik Bilgileri Personel Bilgi Puantaj PDKS                                                                                                    | <u>B</u> anka, Depa <u>A</u> dr                                                                                                    | es Bilgileri <u>Eğ</u> itim Bilgileri                                                                                                    | <u>Ç</u> alıştığı Yerler <u>Y</u> akınları                                                                                                    | SEÇİLİ PERSONEL                                                                                                    |  |  |  |
| Kaydet     Personel Bilgi     Puantaj PDKS       Kimlik Bilgileri     Personel Bilgi     Puantaj PDKS       Kart Muhasebe Ent.     01.05.2012 •     00004       ©Kart No     00004 •     00004       ©Bölüm Kodu     770 1 01 •     •       ©SGK Tammlamalari     •     •       ©SGK Vergi Profil     01-07252 •     •       ©SGK Meslek Kodu     00-Çırak     01-075510-Teknopark       Gelir Dağıtım Tipi     01-37103-Teşvik     01-37103-Teşvik       O1-27103-Teşvik     01-37103-Teşvik     01-37103-Teşvik       Gelir Vergis     01-37103-Teşvik     01-37103-Teşvik       Ö1-37103-Teşvik     01-37103-Teşvik     01-37103-Teşvik       ØTeşvik [GVK Ger,800]     01-536jik (29)     01-5ağik (29)       ØTeknopark Proje Görevi     —     —       AGİ Hesaplama Tipi     Aylik * | Banka, Depa Adr<br>Cuka<br>Cuka<br>SGK Cika Nedeni<br>Cal. Böl. Cika Ned.<br>Wakil SGK Isy. Kod<br>Profil No<br>1<br>2<br>2<br>2<br>2<br>2<br>2<br>2<br>2<br>2<br>2<br>2<br>2<br>2<br>2<br>2<br>2<br>2<br>2 | SGK-Vergi Profilleri<br>SBilgileri<br>SBilgileri<br>Aylık + Sai *<br>Brüt *<br>Bilgileri<br>Bilgileri<br>Bilgileri<br>Bilgileri<br>SBilgileri<br>Bilgileri<br>Baylik + Sai *<br>Bilgileri<br>SDaimi * | rden Sorgula          Calıştığı Yerler       Yakınları         Tazminat Bilgileri         Kidem Baş, Tar.       01.05.2012 ↓         İzin Kidem Tarihi       .         İ'zin Kidem Tarihi       .         İ'zin Kidem Tarihi       .         İ'zin Kidem Tarihi       .         İ'zin Kidem Tarihi       .         İ'zin Bigileri       .         Devir İzin G.       0 ‡         Bu Yil Hak Edilen       20 ‡         Kulanılan İzin       20 ‡         Kulanılan İzin       20 ‡         Ek İzin Hakki       0 ‡         Diğer Tarımlamalar       .         Øzorunlu BES       .         Baş, Tarihi       .         Max. İcra Oranı       .         Max. İcra Alanı       .         Çörevi       . | Yardım(Video/Kilavuz)       SEÇİLİ PERSONEL       T.C. Kimlik No 52087578866       Adı       Kadir       Soyadı       CAGLAR       Giriş Tarihi       Çıkış Tarihi       Şube       İ       1.05.2012 |  |  |  |
|                                                                                                    |                                                                                                    |                                                                                                    |                                                                                                    |                                                                                                    |  |  |  |

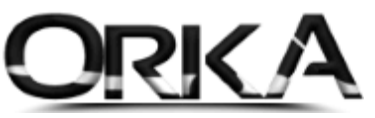

9

# Toplu olarak Personellerin Kanun Maddesinin 07252 Olarak Nasıl Tanımlayabiliriz.

Personel listesinde, Örnek olarak; **2020 Eylül** ayında başlık menüsünden **"Toplu İşlemler" / "Puantaj Değiş"** 

|                                                                                                    | • 202            | 20 Eylül   | -            |                 | <b>Q</b>       |               | 2               | -         | Toplu İş. | •                     |          | ۵                     |
|----------------------------------------------------------------------------------------------------|------------------|------------|--------------|-----------------|----------------|---------------|-----------------|-----------|-----------|-----------------------|----------|-----------------------|
| enile   Yeni Kimlik Düzelt/Bilg                                                                                                    | ileri Sil        |            | Puantaj Giri | și Ucret Giriși | Bordro - Puant | aj Sil   Firn | nalarda Ara 🛛 🗕 |           |           |                       | <u> </u> | Yardım(Video/Kılavuz) |
| C. Kimlik, Adı, Soyadı A 🐞                                                                                                    |                  |            | Count        | Circle Teacht   | [100000-Me     |               | U Eyiui ATI     | SADECE    | ÇALIŞA    |                       |          |                       |
| ) Tümü 💿 Çalışanlar                                                                                                    | * T.C. KIMIIK NO | Adi        | Soyadi       | Giriş Tarini    | Çıkış Tarini   | SGK GUN       | Hesap Gun       | EKSIK GUN | GELIK     | Puantaj Değiş         |          |                       |
| DESTM T                                                                                                    | • -              | -          |              |                 |                |               |                 |           |           | O Proje Değis         |          |                       |
| NLSH1 .                                                                                                    | • 32132132131    | Ali        | AK           | 1.01.2020       |                | 30            | 30              |           |           |                       |          |                       |
|                                                                                                    | 70036025216      | Cemal      | KALKAN       | 15.02.2019      |                | 30            | 30              |           |           | Şubeye Transfer       |          |                       |
|                                                                                                    | 23239297850      | Coşkun     | CACLAR       | 1.01.2019       |                | 30            | 30              | 10        |           | Firmava Transfer      |          |                       |
|                                                                                                    | 22002105149      | Molica Nur | CAGLAR       | 1.03.2012       |                | 20            | 20              | 10        | ,         |                       |          |                       |
|                                                                                                    | 85648548697      | Metin      | CINAR        | 14 07 2016      |                | 30            | 30              |           |           | Personelleri Sil      |          |                       |
| im Eklemek ve Düzeltmek İçin Tiklay                                                                                                    | 26342676130      | Mustafa    | TANRIVERDÍ   | 14.03.2019      |                | 30            | 30              |           |           | Puantai ve Bordro Sil |          |                       |
| DEDCONEL                                                                                                    | 43085112206      | Özge       | GÜLBAYLI     | 16.09.2013      |                | 30            | 30              |           |           | •                     |          |                       |
| PERSONEL *                                                                                                    | 20186647004      | Reyhan     | GÖKBAŞ       | 20.01.2014      |                | 30            | 30              |           |           | Alan Değiştir         | *        |                       |
| Cari Hesap Kayıt ve Ektresi                                                                                                    | 53791755338      | Sevgi      | KIZILAĞAÇ    | 1.01.2018       |                | 30            | 30              |           |           | 2,943.00 2,324.7      |          |                       |
| 🔋 İcra Takip Girişi ve Listesi                                                                                                    |                  |            |              |                 |                |               |                 |           |           |                       |          |                       |
|                                                                                                    | · ·              |            |              |                 |                |               |                 |           |           |                       |          |                       |
| 4 12 Aylık Özet Rapor                                                                                                    |                  |            |              |                 |                |               |                 |           |           |                       |          |                       |
| 12 Aylık Özet Rapor Ek Alan Girisi                                                                                                    |                  |            |              |                 |                |               |                 |           |           |                       |          |                       |
| <ul> <li>12 Aylık Özet Rapor</li> <li>Ek Alan Girişi</li> <li>Not ve Görevler</li> </ul>                                                                                                    |                  |            |              |                 |                |               |                 |           |           |                       |          |                       |
| 12 Aylık Özet Rapor     Ek Alan Girişi     Not ve Görevler     Donua Elda                                                                                                    |                  |            |              |                 |                |               |                 |           |           |                       |          |                       |
|                                                                                                    |                  |            |              |                 |                |               |                 |           |           |                       |          |                       |
| <ul> <li>12 Aylik Özet Rapor</li> <li>Ek Alan Girişi</li> <li>Not ve Görevler</li> <li>Dosya Elde</li> <li>Jözlük Dosyası</li> </ul>                                                                                                    |                  |            |              |                 |                |               |                 |           |           |                       |          |                       |
|                                                                                                    |                  |            |              |                 |                |               |                 |           |           |                       |          |                       |
|                                                                                                    |                  |            |              |                 |                |               |                 |           |           |                       |          |                       |
|                                                                                                    |                  |            |              |                 |                |               |                 |           |           |                       |          |                       |
| 12 Aylik Özet Rapor           12 Kiklan Gregi           > Nat ve Görevler           > Dozya Bile           Oztik Dozyas           ISE GIRLS           * 17 Greg Bildrimi           * 197 Greg Bildrimi           * Derge Bildrimi           * See Girlig Yandri |                  |            |              |                 |                |               |                 |           |           |                       |          |                       |
|                                                                                                    |                  |            |              |                 |                |               |                 |           |           |                       |          |                       |
|                                                                                                    |                  |            |              |                 |                |               |                 |           |           |                       |          |                       |

**Toplu işlemler** menüsünden **Tümünü İşaretleyebileceğiniz** gibi tek tek te işaretleyebilirsiniz. Sonrasında tekrardan, **"Toplu İşlemler"** menüsünden **"Puantaj Değiştir Çalıştır"** butonuna tıklayınız.

| 3                                                                                                    | -                    |                                           |                |                |                    |                   |                   |             |            |        |                        |                 |                       |
|----------------------------------------------------------------------------------------------------|----------------------|-------------------------------------------|----------------|----------------|--------------------|-------------------|-------------------|-------------|------------|--------|------------------------|-----------------|-----------------------|
| nile Yeni Kimlik Düz                                                                                                    | الله<br>ال/Bilgileri | Sil • 2020 B                              | Eylül 🔽        | Puantaj Giriși | Ücret Girişi Bordi | ro - Puantaj Sil  | Hizli Mod         | 🗄 Puantaj D | eğiş       | Тор    | LU İŞLEMLER •          | ก               | Yardım(Video/Kılavuz) |
| C. Kimlik, Adı, Sovadı A                                                                                                    |                      |                                           |                |                | [100               | 000-Merkez]       | 2020 Eylül /      | YI SADE     | ce çalışan |        | munu işaretle          |                 |                       |
| ) Tümü 💿 Çalışanla                                                                                                    |                      | <ul> <li>İşlem Tipi</li> <li>–</li> </ul> | T.C. Kimlik No | Adı<br>—       | Soyadı<br>—        | Giriş Tarihi<br>— | Çıkış Tarihi<br>— | SGK Gün     | Hesap Gün  | E 👍 [P | uantaj Değiş] Çalıştır | İ SONRASI ÜCRET |                       |
| RESİM                                                                                                    | •                    | Ruantaj Değiş                             | 32132132131    | Ali            | AK                 | 1.01.2020         |                   | 30          | 30         |        | 48,881.66              | 29,547.98       |                       |
| -                                                                                                    |                      | I 🖫 Puantaj Değiş                         | 70036025216    | Cemal          | KALKAN             | 15.02.2019        |                   | 30          | 30         |        | 2,943.00               | 2,324.71        |                       |
| <u> </u>                                                                                                    |                      | 🖫 Puantaj Değiş                           | 23239297850    | Coşkun         | AKTOP              | 1.01.2019         |                   | 30          | 30         |        | 2,943.00               | 2,324.71        |                       |
|                                                                                                    |                      | 🖫 Puantaj Değiş                           | 52087578866    | Kadir          | CAGLAR             | 1.05.2012         |                   | 20          | 20         | 10     | 2,000.00               | 1,650.55        |                       |
|                                                                                                    |                      |                                           | 23093105148    | Melisa Nur     | SARIKAYA           | 1.02.2019         |                   | 30          | 30         |        | 2,943.00               | 2,324.71        |                       |
|                                                                                                    | _                    |                                           | 85648548697    | Metin          | ÇINAR              | 14.07.2016        |                   | 30          | 30         |        | 2,943.00               | 2,324.71        |                       |
| m Eklemek ve Düzeltmek İçin                                                                                                    | Tiklay               |                                           | 26342676130    | Mustafa        | TANRIVERDİ         | 14.03.2019        |                   | 30          | 30         |        | 2,943.00               | 2,324.71        |                       |
| PERSONEL                                                                                                    | <b>T</b>             |                                           | 43085112206    | Özge           | GÜLBAYLI           | 16.09.2013        |                   | 30          | 30         |        | 2,943.00               | 2,324.71        |                       |
| · · ·                                                                                                    | _                    |                                           | 20186647004    | Reyhan         | GÖKBAŞ             | 20.01.2014        |                   | 30          | 30         |        | 2,943.00               | 2,324.71        |                       |
| Cari Hesap Kayıt ve Ektres                                                                                                    |                      |                                           | 53791755338    | Sevgi          | KIZILAGAÇ          | 1.01.2018         |                   | 30          | 30         |        | 2,943.00               | 2,324.71        |                       |
| Icra Takip Girişi ve Listesi                                                                                                    |                      |                                           |                |                |                    |                   |                   |             |            |        |                        |                 |                       |
| 🖁 12 Aylık Özet Rapor                                                                                                    |                      |                                           |                |                |                    |                   |                   |             |            |        |                        |                 |                       |
| ] Ek Alan Girişi                                                                                                    | - 11                 |                                           |                |                |                    |                   |                   |             |            |        |                        |                 |                       |
| Not ve Görevler                                                                                                    | - 11                 |                                           |                |                |                    |                   |                   |             |            |        |                        |                 |                       |
| 🔰 Dosya Ekle                                                                                                    | - 11                 |                                           |                |                |                    |                   |                   |             |            |        |                        |                 |                       |
| Özlük Dosyası                                                                                                    | - 1                  |                                           |                |                |                    |                   |                   |             |            |        |                        |                 |                       |
| İŞE GİRİŞ                                                                                                    | •                    |                                           |                |                |                    |                   |                   |             |            |        |                        |                 |                       |
|                                                                                                    |                      |                                           |                |                |                    |                   |                   |             |            |        |                        |                 |                       |
| 🖇 INT Giriş Bildirimi                                                                                                    |                      |                                           |                |                |                    |                   |                   |             |            |        |                        |                 |                       |
| INT Giriş Bildirimi İşe Giriş Yazdır                                                                                            |                      |                                           |                |                |                    |                   |                   |             |            |        |                        |                 |                       |
| <ul> <li>INT Giriş Bildirimi</li> <li>İşe Giriş Yazdır</li> <li>Personel Sözleşmesi</li> </ul>                                  |                      |                                           |                |                |                    |                   |                   |             |            |        |                        |                 |                       |
| <ul> <li>INT Giriş Bildirimi</li> <li>İşe Giriş Yazdır</li> <li>Personel Sözleşmesi</li> <li>Vizite / Sağlık Belgesi</li> </ul> |                      |                                           |                |                |                    |                   |                   |             |            |        |                        |                 |                       |

ORKA SQL / 01-07252 Sayılı Kanun KÇÖ Yararlananlar

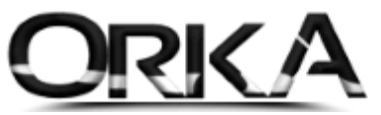

Toplu Değişiklik penceresi açılır. Seçeneklerden SGK-Gergi Profilini işaretleyerek kanun maddesini 01-7252 olarak seçmelisiniz.

ÖNEMLİ: 01-8252 Kanun maddesini örneğimizde olduğu gibi tüm ayı seçiniz. MUHSGK gönderim aşamasındaki tahakkuk menüsünde teşvikler otomatik olarak hesaplanmaktadır.

| Toplu Değişiklik     | ×                                     |  |  |  |  |  |  |  |
|----------------------|---------------------------------------|--|--|--|--|--|--|--|
| -Tarih Aralığı       |                                       |  |  |  |  |  |  |  |
| Başla Tarihi 01.09.2 | 2020 🔻                                |  |  |  |  |  |  |  |
| Bitiş Tarihi 30.09.2 | 2020 🔻                                |  |  |  |  |  |  |  |
| [PUANTAJ ALANLARI]   |                                       |  |  |  |  |  |  |  |
| 🗌 Çalışma Tipi       | · · · · · · · · · · · · · · · · · · · |  |  |  |  |  |  |  |
| 🗹 SGK-Vergi Pro      | 01-07252 🔹                            |  |  |  |  |  |  |  |
| 🗌 Harcırah Ülke      | · · · · · · · · · · · · · · · · · · · |  |  |  |  |  |  |  |
| 🗌 Vardiya            | · · · · · · · · · · · · · · · · · · · |  |  |  |  |  |  |  |
| SGK Saati            | 07:30                                 |  |  |  |  |  |  |  |
|                      |                                       |  |  |  |  |  |  |  |
|                      |                                       |  |  |  |  |  |  |  |
|                      | İşleme Başla                          |  |  |  |  |  |  |  |